## Split Lot - Transfer of the same Quantity and Weight to the new lot

The following will guide you on how transfer of the same Quantity and Weight to the new lot.

| New Save Search Delete Undo Print Pott Recap Close |                                                                |              |                  |        |            |                    |               |               |              |                   |                   |         |                        |             |                |           |               |
|----------------------------------------------------|----------------------------------------------------------------|--------------|------------------|--------|------------|--------------------|---------------|---------------|--------------|-------------------|-------------------|---------|------------------------|-------------|----------------|-----------|---------------|
| Details Commens Attachments (0) Audit Log          |                                                                |              |                  |        |            |                    |               |               |              |                   |                   |         |                        |             |                |           |               |
| Location: 1000-Lo                                  | ion: 1000-Location A                                           |              |                  |        |            | ✓ Date: 04/26/2016 |               |               |              |                   |                   |         | V Adjustment No: ADJ-8 |             |                |           |               |
| Description:                                       |                                                                |              |                  |        |            |                    |               |               |              |                   |                   |         |                        |             |                |           |               |
| ltems                                              |                                                                |              |                  |        |            |                    |               |               |              |                   |                   |         |                        |             |                |           |               |
| + Insert Q, View It                                | + Insert Q, View Item X Remove B Layout Q, Filter Records (F3) |              |                  |        |            |                    |               |               |              |                   |                   |         |                        |             |                |           |               |
| Ltem No.                                           | Description                                                    | Sub Location | Storage Location | Lot ID | New Lot ID | UOM                | Available Qty | Adjust Qty By | New Quantity | New Split Lot UOM | New Split Lot Qty | Wgt UOM | Net Weight             | New Wgt UOM | New Net Weight | Unit Cost | New Unit Cost |
| 🖌 item6                                            | item6 desc                                                     | Main         | M-bin1           | LOT-10 | LOT-11     | pound              | 100.00        | -100.00       | 0.00         | pound             | 100.00            | pound   | 100.00                 | pound       | 100.00         | 10.00     | 10.00         |
|                                                    |                                                                |              |                  |        |            |                    |               |               |              |                   |                   |         |                        |             |                |           |               |

## 1. In the grid area,

- a. Select a lot tracked item to be adjusted in the **Item No field**. As item is selected, all other item information will automatically be filled in like Item Description and a lot more.
- b. Select the sub location where the item is stored in the Sub Location field.
- c. Select the storage location where the item is stored in the Storage Location field.
- d. In the Lot ID field select a lot id you will adjust the expiry date.
- e. Enter a new lot id in the New Lot ID field.
- f. Enter 0.00 on **New Quantity field** since this is just a mere transfer of quantity and weight from one lot number to a new/existing lot number. In this example, 100 qty is being transferred from Lot-10 to Lot-11.
- g. In the New Split Lot UOM select the UOM that is the same as that of the uom shown in the UOM field.
- h. In the New Split Lot Qty enter the same quantity as that of the quantity in the Available Qty field.
- i. In the New Wgt UOM select the same uom shown in the Wgt UOM field.
- j. In the New Net Weight select the same weight shown in the Net Weight field.
- 2. Save the record and post it later or you may directly post this transaction.
  - a. Save the record. You can click **Save** or use the shortcut key **Ctrl+S**. In case you miss to save it and you click the **Close** or the **x button** a t the top right corner of the screen or use the shortcut key **Alt+X** or **Esc**, i21 will prompt you if you would like to save it before closing the screen.
  - b. Post Inventory Adjustment. See How to Unpost Inventory Adjustment.